## Creare gruppi attraverso un nuovo corso in Classroom

1. Accedere al proprio indirizzo @roveretosud.it

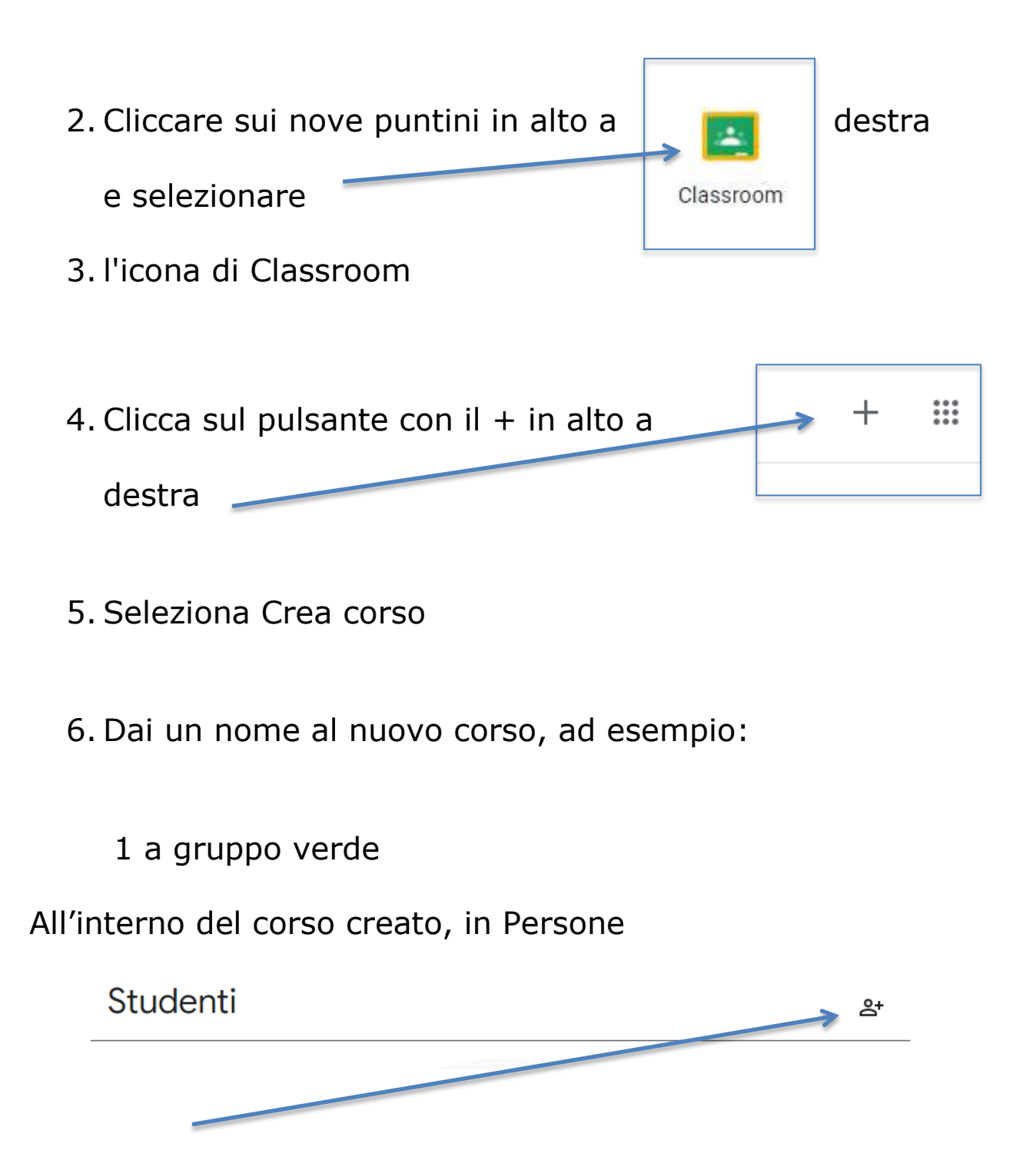

Clicca su

## per aggiungere gli studenti. Se inserisci il

| Dante 3                                                                                        |
|------------------------------------------------------------------------------------------------|
| e del plesso e della classe<br>ai selezionare la tua sezione, premi su invita.                 |
| a studenti<br>dell'invito<br>//classroom.google.com/c/Mjk1MDg2MjE4MjA1?cjc=rpe5 []<br>Dante 3A |
| Annulla                                                                                        |

Ora puoi cancellare gli studenti che non faranno parte di questo gruppo selezionando il quadratino prima del nome studente e poi, cliccando su Azioni, scegliendo Elimina. Ti verrà chiesto di confermare l'eliminazione degli studenti. Orati rimarranno solo gli alunni che appartengono al

gruppo.

Puoi ripetere la procedura per creare altri gruppi.